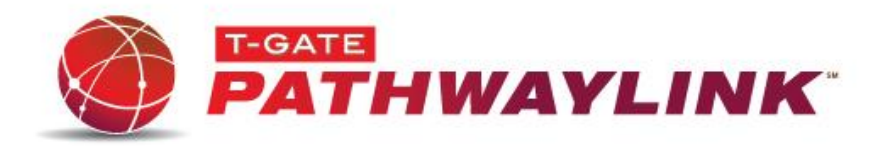

| ACCESSING THE PAYMENT GATEWAY/VT |                               |
|----------------------------------|-------------------------------|
| Point your                       | https://gatew.ay.itstgate.com |
| browser to:                      |                               |
| Username:                        | Enter the username provided   |
| Passw ord:                       | Enter the passw ord provided  |
| Login:                           | Select the Login button       |

| CREDIT CARD SALE |                                                                  |
|------------------|------------------------------------------------------------------|
| FOLDER           | ACTION                                                           |
| Virtual Terminal | Open Virtual Terminal Folder                                     |
|                  | Select "Credit"                                                  |
|                  | Select "Sale" tab (Default)                                      |
|                  | Input cardholder information                                     |
|                  | Select "Process"                                                 |
|                  | Transaction results and "Print Receipt" option are<br>displayed. |

| DEBIT CARD SALE  |                                                                             |
|------------------|-----------------------------------------------------------------------------|
| FOLDER           | ACTION                                                                      |
| Virtual Terminal | Open Virtual Terminal Folder                                                |
|                  | Select "Debit"                                                              |
|                  | Select "Sale"                                                               |
|                  | Input Cardholder information by Sw iping Card                               |
|                  | Input "Amount"                                                              |
|                  | Select "Process"                                                            |
|                  | Transaction results and "Print Receipt" option are<br>displayed.            |
|                  | Note: A card reader and pin pad are required to process debit transactions. |

| EBT CARD SALE    |                                                                           |
|------------------|---------------------------------------------------------------------------|
| Folder           | ACTION                                                                    |
| Virtual Terminal | Open Virtual Terminal Folder                                              |
|                  | Select "EBT"                                                              |
|                  | Select "Sale"                                                             |
|                  | Input Cardholder information                                              |
|                  | Select "Process"                                                          |
|                  | Transaction results and "Print Receipt" option are displayed.             |
|                  | Note: A card reader and pin pad are required to process EBT transactions. |

| CHECK SALE OR VERIFICATION |                                                                  |
|----------------------------|------------------------------------------------------------------|
| FOLDER                     | ACTION                                                           |
| Virtual Terminal           | Open Virtual Terminal Folder                                     |
|                            | Select "Checks"                                                  |
|                            | Select "Sale" or "Verify" tab                                    |
|                            | Run Check through MICR                                           |
|                            | Enter Amount                                                     |
|                            | Input Additional information Necessary                           |
|                            | Select "Process"                                                 |
|                            | Transaction results and "Print Receipt" option are<br>displayed. |

| CREDIT CARD REFUND |                                                   |
|--------------------|---------------------------------------------------|
| FOLDER             | ACTION                                            |
| Find               | Open Find Transactions Folder                     |
| Transactions       |                                                   |
|                    | Select Transaction type (Credit)                  |
|                    | Search for transaction to be credited by optional |
|                    | search filters – must be from a previous day      |
|                    | Select "Ref #" of corresponding transaction       |
|                    | Select "Refund" Yes, Refund Account               |

| CHECK REFUND |                                                     |
|--------------|-----------------------------------------------------|
| FOLDER       | ACTION                                              |
| Find         | Open Find Transactions Folder                       |
| Transactions |                                                     |
|              | Select Transaction type (Check)                     |
|              | Search for the specific transaction with or without |
|              | optional search filters                             |
|              | Select "Ref #" of corresponding transaction         |
|              | Select "Void Transaction"                           |

| VOID/CANCEL  |                                                |
|--------------|------------------------------------------------|
| FOLDER       | ACTION                                         |
| Find         | Open Find Transactions Folder                  |
| Transactions |                                                |
|              | Select Transaction type (Credit or Check)      |
|              | Search for Transaction – must be current day's |
|              | batch                                          |
|              | Select "Ref #" of corresponding transaction    |
|              | Select "Void Transaction"                      |
|              | Note: A Voided transaction will NOT appear on  |
|              | the cardholder's statement                     |

| REPRINT      |                                                 |
|--------------|-------------------------------------------------|
| FOLDER       | ACTION                                          |
| Find         | Open Find Transactions Folder                   |
| Transactions |                                                 |
|              | Select Transaction type                         |
|              | Search for transaction with or without optional |
|              | searchfilters                                   |
|              | Select highlighted "Ref #" of corresponding     |
|              | transaction                                     |
|              | Select "Reprint"                                |

| GIFT CARD - REDEEM |                                                                  |
|--------------------|------------------------------------------------------------------|
| FOLDER             | ACTION                                                           |
| Virtual Terminal   | Open Virtual Terminal Folder                                     |
|                    | Select "Gift Cards"                                              |
|                    | Select "Redeem" tab                                              |
|                    | Input Gift Card information                                      |
|                    | Select "Redeem"                                                  |
|                    | Transaction results and "Print Receipt" option are<br>displayed. |

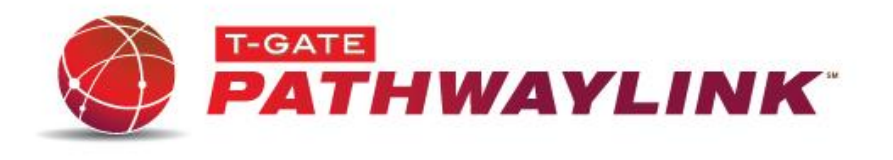

| GIFT CARD - RELOAD |                                                                  |  |
|--------------------|------------------------------------------------------------------|--|
| FOLDER             | ACTION                                                           |  |
| Virtual Terminal   | Open Virtual Terminal Folder                                     |  |
|                    | Select "Gift Cards"                                              |  |
|                    | Select "Reload" tab                                              |  |
|                    | Input Gift Card information                                      |  |
|                    | Select "Reload"                                                  |  |
|                    | Transaction results and "Print Receipt" option are<br>displayed. |  |

| GIFT CARD - REFUND |                                                               |
|--------------------|---------------------------------------------------------------|
| FOLDER             | ACTION                                                        |
| Virtual Terminal   | Open Virtual Terminal Folder                                  |
|                    | Select "Gift Cards"                                           |
|                    | Select "Refund" tab                                           |
|                    | Input Gift Card information                                   |
|                    | Select "Refund"                                               |
|                    | Transaction results and "Print Receipt" option are displayed. |

| GIFT CARD - ACTIVATE |                                                               |  |
|----------------------|---------------------------------------------------------------|--|
| FOLDER               | ACTION                                                        |  |
| Virtual Terminal     | Open Virtual Terminal Folder                                  |  |
|                      | Select "Gift Cards"                                           |  |
|                      | Select "Activate" tab                                         |  |
|                      | Input Gift Card information                                   |  |
|                      | Select "Activate"                                             |  |
|                      | Transaction results and "Print Receipt" option are displayed. |  |

|                  | GIFT CARD - DEACTIVATE                                        |
|------------------|---------------------------------------------------------------|
| FOLDER           | ACTION                                                        |
| Virtual Terminal | Open Virtual Terminal Folder                                  |
|                  | Select "Gift Cards"                                           |
|                  | Select "Deactivate" tab                                       |
|                  | Input Gift Card information                                   |
|                  | Select "Deactivate"                                           |
|                  | Transaction results and "Print Receipt" option are displayed. |

|                  | GIFT CARD - INQUIRY                                           |
|------------------|---------------------------------------------------------------|
| FOLDER           | ACTION                                                        |
| Virtual Terminal | Open Virtual Terminal Folder                                  |
|                  | Select "Gift Cards"                                           |
|                  | Select "Inquire" tab                                          |
|                  | Input Gift Card information                                   |
|                  | Select "Inquire"                                              |
|                  | Transaction results and "Print Receipt" option are displayed. |

| VIEW CLOSED (SETTLED) BATCHES |                                                                               |  |
|-------------------------------|-------------------------------------------------------------------------------|--|
| FOLDER                        | ACTION                                                                        |  |
| Closed Batches                | Open Closed Batches Folder                                                    |  |
|                               | Select "Settled Totals"                                                       |  |
|                               | Select Date                                                                   |  |
|                               | Note: Settled batches do not appear in the<br>Payment Gatew ay for three days |  |

| TRANSACTION REPORTING |                                                  |  |
|-----------------------|--------------------------------------------------|--|
| FOLDER                | ACTION                                           |  |
| Find                  | Open Find Transactions Folder                    |  |
| Transactions          |                                                  |  |
|                       | Select category desired (Summary, Credit, Debit, |  |
|                       | etc.)                                            |  |
|                       | Search for transaction by using the optional     |  |
|                       | transaction filters                              |  |
|                       | Note: Printable reports can be dow nloaded into  |  |
|                       | Nicrosoft Excelformat by selecting Tab           |  |
|                       | Delimited listed in the Report Format drop-down  |  |
|                       | "yourfilename.xls".                              |  |

| 24/7/365 Service Desk Support: 866-322-9894 |
|---------------------------------------------|

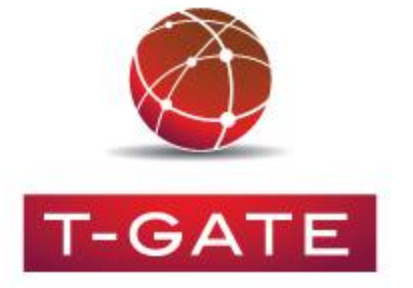